# คู่มือการใช้งานระบบการขอทำบัตรบุคลากร

(5 มกราคม 2564)

## สารบัญ

| การเข้าสู่ระบบ                                           |
|----------------------------------------------------------|
| การเข้าใช้งานระบบ                                        |
| การใช้งานของผู้ขอทำบัตรประจำตัวบุคลากร                   |
| 1. หน้าแรกของการขอทำบัตร                                 |
| 2. การกรอกข้อมูลขอทำบัตร                                 |
| 3. เรียกดูสถานะการขอทำบัตร                               |
| การใช้งานของเจ้าหน้าที่ดูแลระบบขอทำบัตรประจำตัวบุคลากร12 |
| 1. หน้าตรวจสอบการขอทำบัตร                                |
| 2. หน้ารายละเอียดและจัดการการขอทำบัตร13                  |
| 3. รายงานรายละเอียดค่าทำบัตร15                           |

#### การเข้าสู่ระบบ

ผู้ใช้สามารถเข้าสู่ HR Portal ได้ที่ <u>http://hr.mis.cmu.ac.th</u> และ เข้าสู่ระบบด้วยอีเมลมหาวิทยาลัย (@cmu.ac.th) ดังรูป

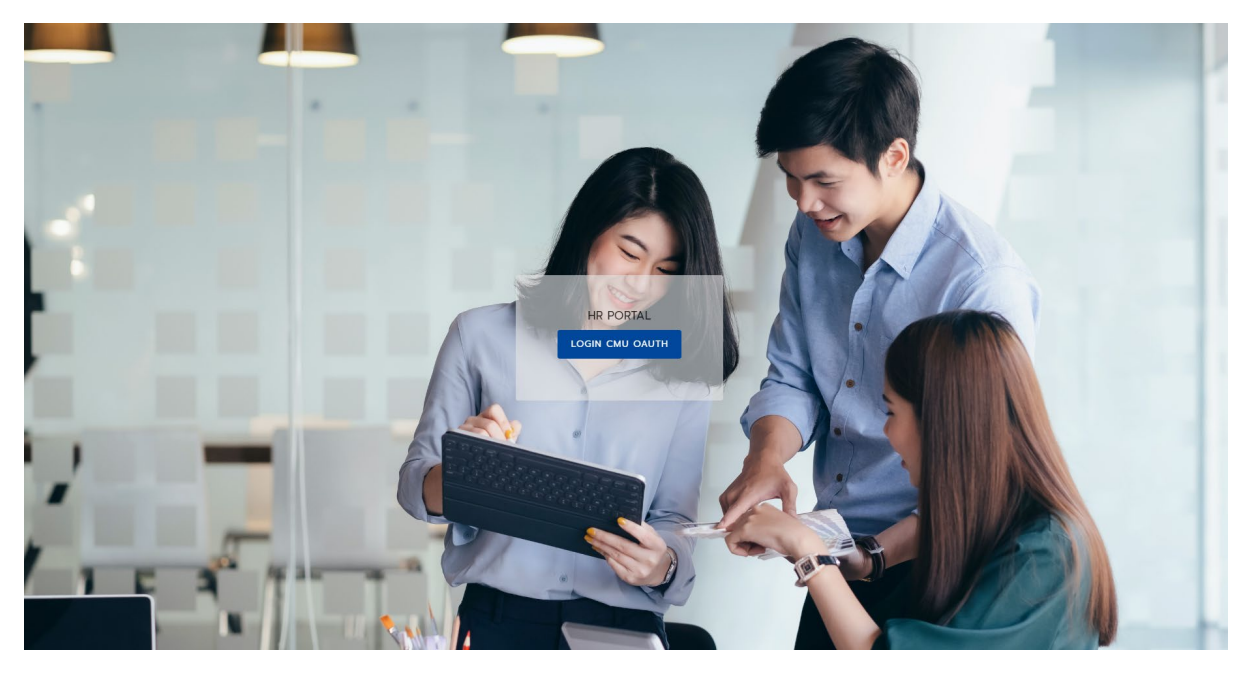

รูปที่ 1 หน้าจอแรกของการเข้าสู่เวบไซต์วิธีที่ 1

หรือ เข้าระบบ CMUMIS จะพบ โลโก้ HR Portal มุมบนด้านขวามือ

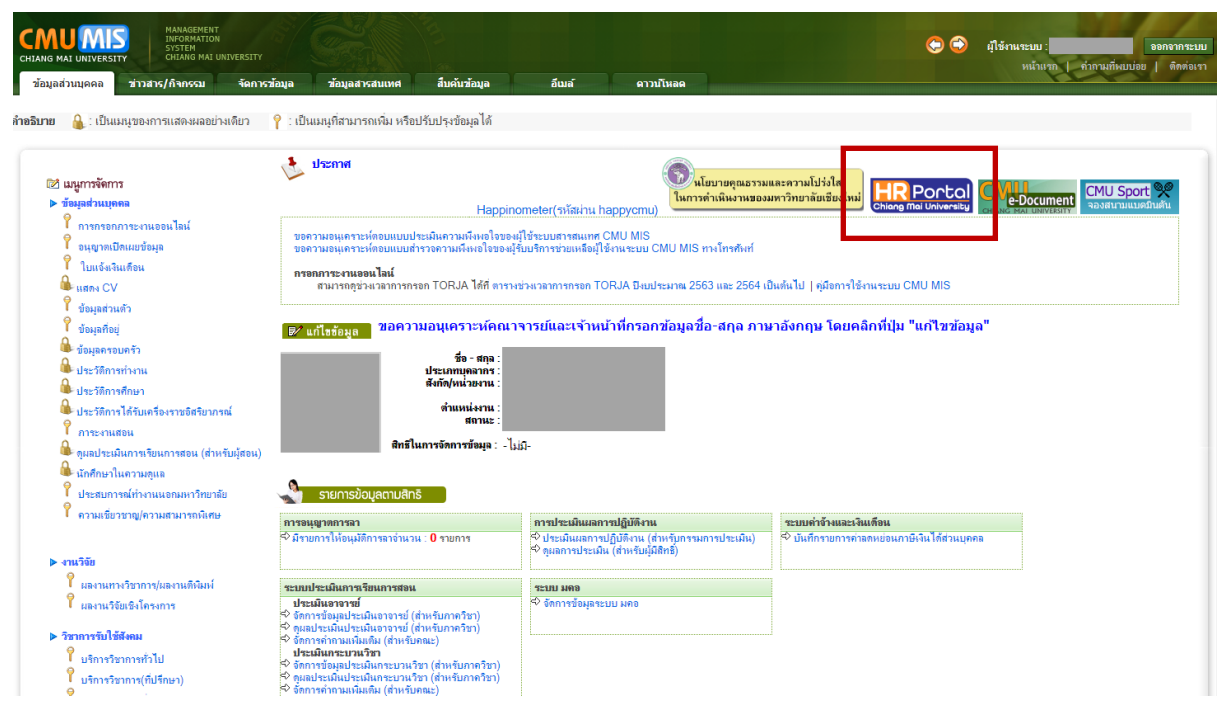

รูปที่ 2 หน้าจอแรกของการเข้าสู่เวบไซต์วิธีที่ 2

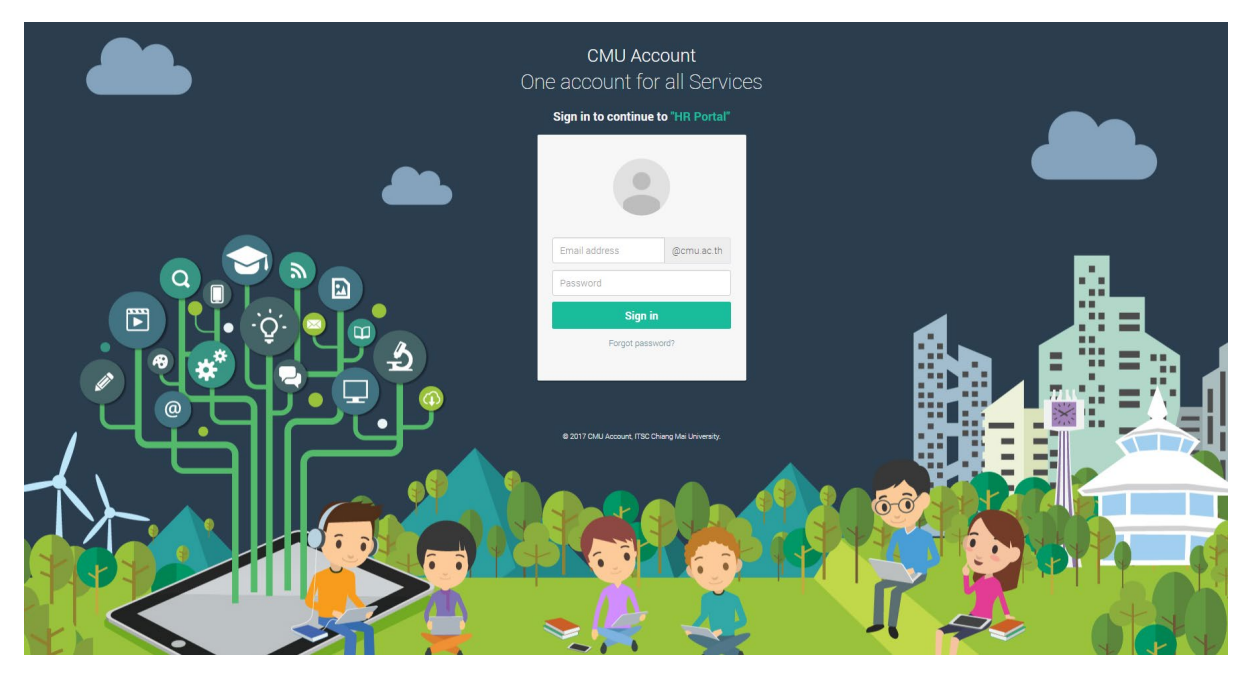

รูปที่ 3 หน้าจอการล็อกอินเข้าสู่ระบบ

## หากไม่พบสิทธิ์การใช้งาน คือไม่เป็นบุคลากรปัจจุบันในระบบ ระบบแสดงหน้าจอดังรูป

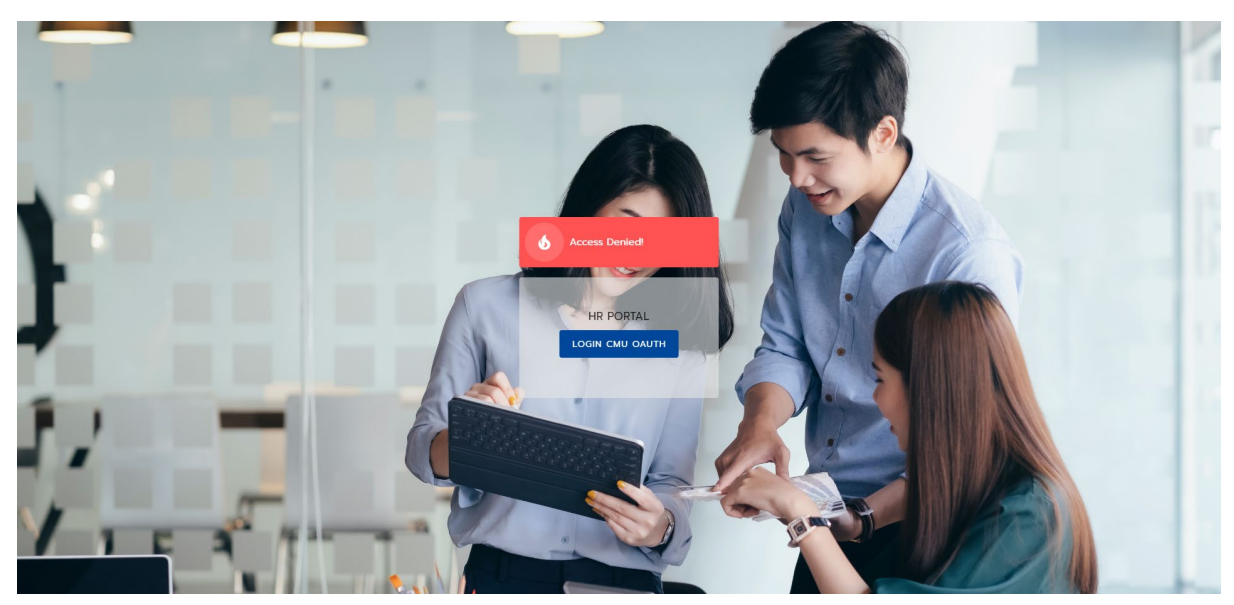

รูปที่ 4 หน้าจอแสดงการไม่พบสิทธิ์การใช้งาน

#### การเข้าใช้งานระบบ

ไปยังส่วนของการค้นหา และค้นคำว่า "ขอทำบัตร" ซึ่งจะพบข้อมูลที่มีคำว่า ขอทำบัตร ใน ระบบ ให้เลือก "ขอทำบัตรประจำตัวบุคลากร" และติดดาวไว้ และคลิกไปยังการขอทำบัตรประจำตัวบุคลากร ดังรูป

| Search<br>ขอทัน | )<br>Ŭas                                                                                      | <u>×</u> Q |
|-----------------|-----------------------------------------------------------------------------------------------|------------|
|                 | <b>ขอทำบัตรประจำตัวบุคลากร</b><br>ส่งใบคำขอทำปัตรประจำตัวบุคลาทรผ่านระบบ                      | *          |
| ٢               | <b>การใช้งานระบบการขอทำบัตรประจำตัวบุคลากร</b><br>วิธีการใช้งานระบบการขอทำบัตรประจำตัวบุคลากร | *          |
| 8               | <b>ข้อมูลกุ้ขอทำบัตร</b><br>ข้อมูลการขอทำบัตร                                                 | *          |
|                 | <sup>สถานะการขอกำบัตร</sup><br>รูปที่ 5 หน้าจอแสดงการค้นหาขอทำบัตรประจำตัวบุคลากร             |            |

#### การใช้งานของผู้ขอทำบัตรประจำตัวบุคลากร

1. หน้าแรกของการขอทำบัตร

เมื่อคลิก "ขอทำบัตรประจำตัวบุคลากร" จะพบหน้าแรกของระบบการขอทำบัตร ดังรูป

| Children Mai University              |                  |                                    |                                                                                 | ଳ କ 🌑 |
|--------------------------------------|------------------|------------------------------------|---------------------------------------------------------------------------------|-------|
| ใบคำขอ                               | ข้อมูลผู้ขอทำบัต | IS                                 |                                                                                 |       |
| ขอทำบัตรประจำตัวบุคลากร              |                  |                                    |                                                                                 |       |
| ข้อมูลการขอทำบัตร                    | Ē                | ชื่อ                               |                                                                                 |       |
| 🔘 ข้อมูลผู้ขอทำบัตร                  |                  | นามสกุล                            |                                                                                 |       |
| <ul> <li>สถานะการขอทำบัตร</li> </ul> | <b>_</b>         | วันเกิด                            |                                                                                 |       |
|                                      | 2                | เลขบัตรประจำตัวประชาชน             |                                                                                 |       |
|                                      | Do               | ประเภทบุคลากร                      |                                                                                 |       |
|                                      | Θ                | ต่ำแหน่ง                           |                                                                                 |       |
|                                      | 0                | อีเมล                              |                                                                                 |       |
|                                      | r.               | หมายเลขโทรศัพท์                    |                                                                                 |       |
|                                      | หากต้องการเ      | เก้ไขข้อมูลส่วนอื่นๆ สามารถเข้าไปแ | ก้ไขได้ที่ <mark>mis.cmu.ac.th</mark> หรือแจ้งเจ้าหน้าที่บุคคลของส่วนงานของท่าน |       |
|                                      |                  |                                    |                                                                                 |       |
|                                      |                  |                                    |                                                                                 |       |
|                                      |                  |                                    |                                                                                 |       |

รูปที่ 6 หน้าจอแสดงหน้าแรกของการขอทำบัตรประจำตัวบุคลากร

#### 2. การกรอกข้อมูลขอทำบัตร

เลือกเมนู "ขอทำบัตรประจำตัวบุคลากร" จะพบหน้ากรอกแบบฟอร์ม ดังรูป

| Childing Mai University                     |                                                                                                    | ଜ | <del>ç</del> ı |   |
|---------------------------------------------|----------------------------------------------------------------------------------------------------|---|----------------|---|
| ใบคำขอ ขอทำบัตรปร                           | ะจำตัวพนักงาน                                                                                               |   |                |   |
| <ul> <li>ขอทำบัตรประจำตัวบุคลากร</li> </ul> |                                                                                                    |   |                |   |
| ข้อมูลการขอทำบัตร 🚺 🚺                       | ข้อมูลส่วนบุคคล                                                                                             |   |                |   |
| O ข้อมูลผู้ขอทำบัตร                         | δο <b>Π</b>                                                                                                 |   |                |   |
| <ul> <li>สถานะการขอกำบัตร</li> </ul>        | บามสกุล                                                                                                    |   |                |   |
|                                             | <b>Ο</b> υιπο                                                                                               |   |                |   |
|                                             | เลขบัตรประจำตัวประชาชน                                                                                      |   |                |   |
|                                             | ประเภทบุคลากร                                                                                               |   |                |   |
|                                             | ตำแหน่ง                                                                                                    |   |                |   |
|                                             | อัเมล                                                                                                    |   |                |   |
|                                             | หมายเลขไทรศัพท์                                                                                             |   |                |   |
|                                             | หากต้องการแก้ไขข้อมูลส่วนอื่นๆ สามารถเข้าไปแก้ไขได้ที่ miscmuacth หรือแจ้งเจ้าหน้าที่บุคคลของส่วนงานของท่าน |   |                |   |
|                                             | ຕ່ອັບ                                                                                                    |   |                |   |
| 3                                           | เลือกประเภทบัตรที่ต้องการ                                                                                   |   |                |   |
| 0                                           | อัพโหลดรูปติดบัตร                                                                                           |   |                |   |
| 0                                           | เหตุผลในการขอทำปัตร                                                                                         |   |                |   |
|                                             |                                                                                                    |   |                |   |
|                                             |                                                                                                    |   |                | _ |

รูปที่ 7 หน้าจอแสดงแบบฟอร์มการขอทำบัตรประจำตัวบุคลากร

การกรอกแบบฟอร์มจะมีอยู่ด้วยกัน 4 ขั้นตอน ดังนี้

- ขั้นตอนที่ 1 เป็นส่วนของข้อมูลส่วนบุคคลที่ระบบจะดึงข้อมูลของผู้ใช้งานออกมาแสดง โดย ที่เบอร์โทรศัพท์จะสามารถแก้ไขได้
- ขั้นตอนที่ 2 เป็นส่วนของการเลือกประเภทบัตรประจำตัวบุคลากรที่ผู้ใช้ต้องการ โดยจะเลือก ได้เฉพาะชนิดบัตรที่สามารถขอได้เท่านั้น

| 0 | ข้อมูลส่วนบุคคล                          |  |
|---|------------------------------------------|--|
| 2 | 2 เลือกประเภทบัตรที่ต้องการ              |  |
|   | 🔿 บัตรประจำตัวพนักงานมหาวิทยาลัยชั่วคราว |  |
|   | *กรุณาเลือกประเภทบัตร                    |  |
|   | <b>ย้อนกลับ</b> ต่อไป                    |  |
| 3 | <sup>3</sup> อัพโหลดรูปดีดมัตร           |  |
| 0 | เหตุผลในการขอทำบัตร                      |  |
|   |                                          |  |

รูปที่ 8 หน้าจอแสดงแบบฟอร์มการขอทำบัตรประจำตัวบุคลากร ขั้นตอนที่ 2

 ขั้นตอนที่ 3 เป็นส่วนของการเลือกรูปภาพที่ใช้แสดงบนบัตร โดยจะมีรายละเอียดกำกับ ดัง รูป

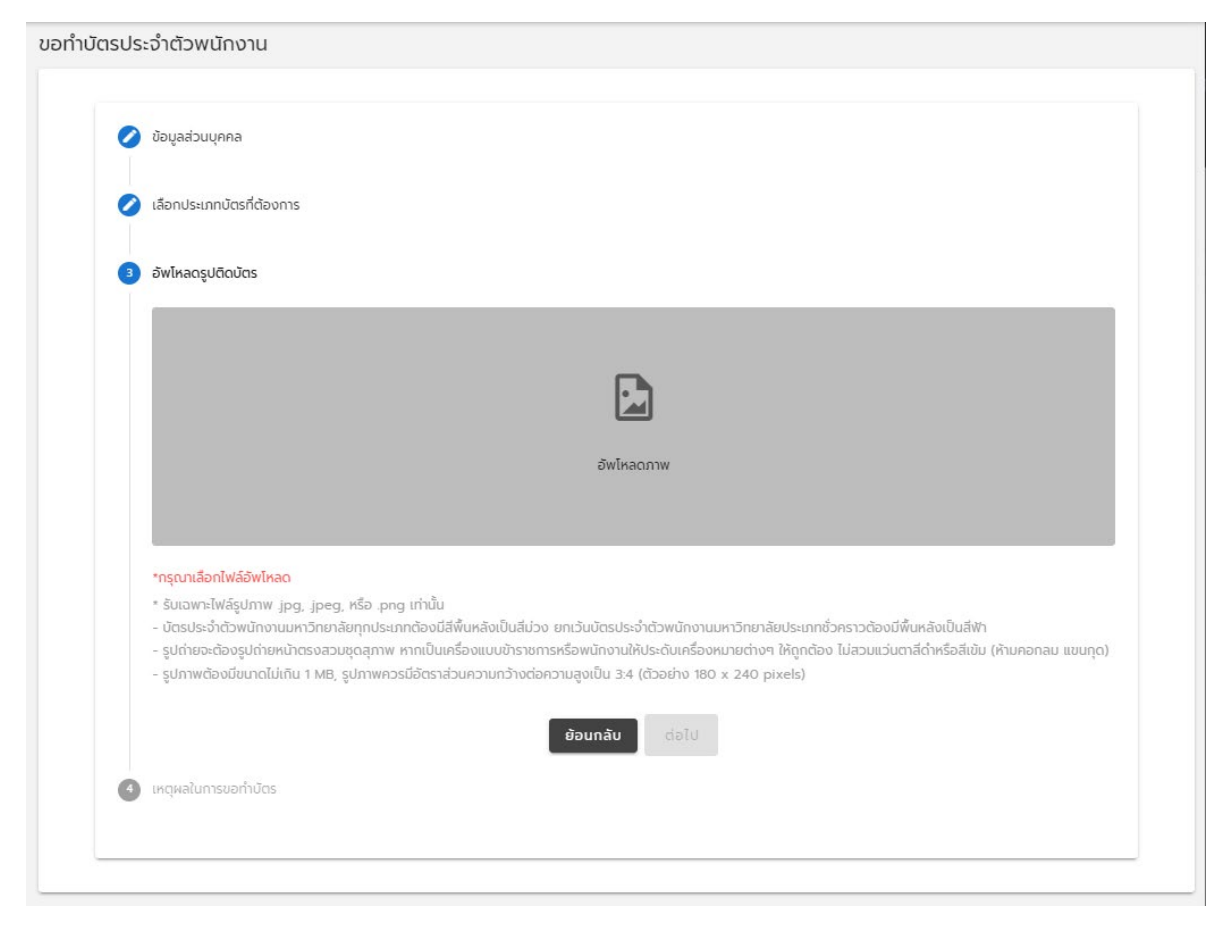

รูปที่ 9 หน้าจอแสดงแบบฟอร์มการขอทำบัตรประจำตัวบุคลากร ขั้นตอนที่ 3

• ขั้นตอนที่ 4 เป็นส่วนของการกรอกเหตุผลในการขอทำบัตร ดังรูป

| ขอทำบัตรประจำตัวพนักงาน |  |
|-------------------------|--|
|                         |  |

| 00                    | มูลส่วนบุกคล                                                  |
|-----------------------|---------------------------------------------------------------|
| 🧷 เลื                 | อกประเภทบัตรที่ต้องการ                                        |
| 🧷 อัเ                 | <b>ข</b> ์หลดรูปติดบัตร                                       |
| <ol> <li>и</li> </ol> | ตุผลในการขอทำบัตร                                             |
| (                     | 🔾 ขอมีมัตรครั้งแรก                                            |
| (                     | 🔿 บัตรเดิมหมดอายุ (แบบรูปบัตรเดิม)                            |
| (                     | 🔿 บัตรหาย (แบบเอกสารเพิ่มเติม อย่างน้อย 1 ฉบับ)               |
| (                     | 🔿 เปลี่ยนข้อมูลในบัตร (เขียนข้อมูลที่ต้องทำการแก้ไขให้ชัดเจน) |
| (                     | 🔿 ບັຕຣຈຳຣຸດ (ແນບຮູປບັດຣເດົນ)                                  |
| (                     | 🖲 อื่นๆ (กรุณาระบุเหตุผลเพิ่มเติม)                            |
|                       | หตุผลเพิ่มเดิม                                                |
|                       |                                                               |
| *1                    | รุณาระบุเหตุผลเพิ่มเติม                                       |
|                       | แบบเอกสารเพิ่มเติม                                            |
|                       | + เพิ่ม                                                       |
|                       | ไม่มีข้อมูล                                                   |
|                       | <b>ອ້ວນກລັບ</b> ອຶບອັນ                                        |

รูปที่ 10 หน้าจอแสดงแบบฟอร์มการขอทำบัตรประจำตัวบุคลากร ขั้นตอนที่ 4

เมื่อกรอกข้อมูลครบถ้วนแล้ว ผู้ใช้งานกด "ยืนยัน" เพื่อเพิ่มคำขอเข้าสู่ระบบ

### 3. เรียกดูสถานะการขอทำบัตร

เมื่อเพิ่มคำขอเข้าสู่ระบบแล้ว คำขอทั้งหมดจะถูกแสดงอยู่ในหน้า สถานะคำขอ ดังรูป

| Chiang Mai University                                                                                                    |                                                                                                    | ଜ 🕈 🔴   |
|----------------------------------------------------------------------------------------------------|----------------------------------------------------------------------------------------------------|---------|
| ใบค่าขอ                                                                                                    | สถานะการขอทำบัตร                                                                                                    |         |
| <ul> <li>ขอหันัตรประจำตัวบุคลากร</li> <li>ข้อมูลการขอหัาบัตร</li> <li>ข้อมูลผู้ขอหำบัตร</li> <li>สถานะการขอหำบัตร</li> </ul> | รหัสคำขอ : 7/febd381609319049           ปตรประจำตัวพนักงานมหาวิทยาลิยชีวตราว           นาย           30 รับวาคม 2563, 16:04      | Qũoũa   |
|                                                                                                    | รหัสกับอ : 7ffebd381609145255<br>บัตรประจำตัวหนักงานมหาวิทยาลัยชั่วคราว<br>นาย<br>28 ธันวาคม 2563, 15.47<br>อรู้ระหว่างต่าเป็นms | ດູປອບູລ |
|                                                                                                    | รหัสคำขอ : 7ffebd381608795112<br>บัตรประจำตัวพบักงานมหาวิทยาลัยชั่วคราว<br>นาย<br>24 ธันวาคม 2563, 14:31                         |         |

รูปที่ 11 หน้าจอแสดงสถานะการขอทำบัตร

โดยสถานะของคำขอทำบัตรประจำตัวบุคลากร มีอยู่ด้วยกัน 5 สถานะ ได้แก่

- รอชำระเงิน คำขอที่ถูกเพิ่มขึ้นมาใหม่ รอการชำระเงิน
- อยู่ระหว่างดำเนินการ ชำระเงินสำเร็จ รอ เจ้าหน้าที่มาดำเนินการต่อ
- ดำเนินการแล้ว สิ้นสุดขั้นตอนการทำบัตร กองบริหารงานบุคคลจะส่งบัตรไปยังส่วนงานต้น สังกัด
- ยกเลิก คำขอถูกยกเลิกโดยผู้ใช้งาน
- ตีกลับ เจ้าหน้าที่ตีกลับคำขอ เนื่องจากมีข้อมูลบางอย่างผิดพลาด และผู้ใช้งานต้องมาแก้ไข ในภายหลัง

| รหัสคำขอ : 71febd38160 | 09319049          |          |
|------------------------|-------------------|----------|
| บัตรประจำตัวพนักงานมห  | าวิทยาลัยชั่วคราว |          |
| นาย                    |                   |          |
| 30 ธันวาคม 2563, 16:04 | 4                 |          |
| รอชำระเงิน             | ข้อความแสดงสถานะ  | ดูข้อมูล |

รูปที่ 12 หน้าจอแสดงคำขอทำบัตรของผู้ใช้งาน

## 3.1 การจัดการคำขอทำบัตรประจำตัวบุคลากร กรณี รอชำระเงิน

## กดปุ่ม "ดูข้อมูล" เพื่อที่จะเข้าไปสู่หน้ารายละเอียดของคำขอ ดังรูป

| CMU MIS<br>Chiang Mai University            |                                         | 🔴 🛱 🏠                                              |
|---------------------------------------------|-----------------------------------------|----------------------------------------------------|
| ใบคำขอ                                      | ข้อมูลขอทำบัตร ID 71febd381609319049    |                                                    |
| <ul> <li>ขอทำบัตรประจำตัวบุคลากร</li> </ul> | สแดนเพื่อว่ายเงิน                       |                                                    |
| ข้อมูลการขอทำบัตร                           |                                         |                                                    |
| <ul> <li>ป้อมูลผู้ขอทำปัตร</li> </ul>       |                                         |                                                    |
| 0 สถานะการขอทำบัตร                          |                                         |                                                    |
|                                             |                                         | 「「「」」「「」」」                                         |
|                                             |                                         | 18 A                                               |
|                                             |                                         |                                                    |
|                                             |                                         |                                                    |
|                                             | รูปติดบัตร                              |                                                    |
|                                             |                                         | รหัสคำบอ : 71febd381609319049                      |
|                                             |                                         | ประเภท : มัตะประจำตัวพมิทจานมหาวิทยาลัย<br>อังกราว |
|                                             |                                         | Bo :         30/12/63 - 16 04                      |
|                                             | ข้อมลบคคล                               |                                                    |
|                                             |                                         | _                                                  |
|                                             | 🕒 นามสกุล                               | _                                                  |
|                                             | ά ο ο ο ο ο ο ο ο ο ο ο ο ο ο ο ο ο ο ο | _                                                  |
|                                             | 🕒 เลขบัตรประจำตัวประชาชน                |                                                    |
|                                             | 🛆 ประเภทบุคลากร                         | พนักงานมหาวิทยาลัยชั่วคราว                         |
|                                             | 🕒 ตำแหน่ง                               | นักวิชาการคอมพิวเตอร์                              |
|                                             | (ඛ) ව්යාන                               |                                                    |
|                                             | 📞 หมายเลขโทรศัพท์                       | _                                                  |
|                                             | ประเภทบัตรที่ส่งคำขอ                    |                                                    |
|                                             | 🖗 ประเภทบัตร                            | นัตรประจำตัวพนักงานมหาวิทยาลัยชั่วคราว             |
|                                             | เหตุผลในการขอทำบัตร                     |                                                    |
|                                             | 🕑 เหตุผลในการขอทำบัตร                   | ขอมีปัตรครั้งแรก 2 3                               |
|                                             |                                         |                                                    |
|                                             |                                         | แก้ไข ยกเลิกคำขอ กลับ กลับ                         |
|                                             |                                         |                                                    |

รูปที่ 13 หน้าจอแสดงหน้ารายละเอียดของคำขอ

รายละเอียดหน้าจอการทำคำขอทำบัตร มีดังนี้

ส่วนที่ 1 สแกน QR Code เพื่อชำระเงินและดำเนินการต่อ ตามขั้นตอน

| มูลขอทำบัตร | ID 71febd38160914525        | 5                                                                                                    |
|-------------|-----------------------------|----------------------------------------------------------------------------------------------------|
|             |                             |                                                                                                    |
|             |                             | 🕑 จ่ายเงินสำเร็จ                                                                                                    |
| ູຮູປຕົດບັດ  | IS                          |                                                                                                    |
|             |                             | รหัสกำบอ :         71febd381609145255           ประเทท :         บัตรประจำส่วพนักงานมหาวิทยาลัย<br>ชั่วคราว           ชื่อ : |
| ข้อมูลบุค   | เคล                         |                                                                                                    |
| E           | ชื่อ                        |                                                                                                    |
| E           | นามสกุล                     | _                                                                                                    |
| ÷           | วันเกิด                     |                                                                                                    |
| 2           | เลขบัตรประจำตัวประชาชน      |                                                                                                    |
| Do          | ประเภทบุคลากร               | พนักงานมหาวิทยาลัยชั่วคราว                                                                                                   |
| 0           | ตำแหน่ง                     | นักวิชาการคอมพิวเตอร์                                                                                                    |
| @           | อีเมล                       |                                                                                                    |
| e.          | หมายเลขโทรศัพท์             |                                                                                                    |
| ประเภทบ่    | <sup>ู</sup> ้เตรที่ส่งคำขอ |                                                                                                    |
| eia         | ประเภทบัตร                  | บัตรประจำตัวพนักงานมหาวิทยาลัยชั่วคราว                                                                                       |
| เหตุผลใบ    | เการขอทำบัตร                |                                                                                                    |
| ٢           | เหตุผลในการขอทำบัตร         | ขอมีบัตรครั้งแรก                                                                                                    |
| ใบเสร็จ     |                             |                                                                                                    |
|             | ใบเสร็จชำระเงิน             | Download                                                                                                    |
|             |                             | กสับ                                                                                                    |

รูปที่ 14 หน้าจอแสดงหน้ารายละเอียดของคำขอเมื่อจ่ายเงินสำเร็จ

ส่วนที่ 2 ปุ่มแก้ไข สำหรับแก้ไขข้อมูลที่ผิดพลาด โดยสามารถแก้ไขได้ก็ต่อเมื่อยังไม่ได้ชำระ

เงิน

ส่วนที่ 3 ยกเลิกใบคำขอ สำหรับไม่ต้องการขอทำบัตรแล้ว

| ุลขอทำบัตร | s ID 71febd38160878340 | 7                                                                                                    |
|------------|------------------------|----------------------------------------------------------------------------------------------------|
| ູຮູປຕົດບັດ | ns                     | 😢 ยกเลิกคำขอ                                                                                                    |
|            |                        | รหัสคำขอ:         71febd381608783407           ประเภท :         บัตรประจำตัวพน้างานมหาวิทยาลัย<br>ชั่วคราว           ชื่อ : |
| ข้อมูลบุศ  | าคล                    |                                                                                                    |
|            | ชื่อ                   |                                                                                                    |
| B          | นามสกุล                | -                                                                                                    |
| ÷          | วันเกิด                |                                                                                                    |
|            | เลขบัตรประจำตัวประชาชน |                                                                                                    |
| 0          | ประเภทบุคลากร          | พนักงานมหาวิทยาลัยชั่วคราว                                                                                                  |
| Θ          | ตำแหน่ง                | นักวิชาการคอมพิวเตอร์                                                                                                    |
| 0          | อีเมล                  |                                                                                                    |
| e.         | หมายเลขโทรศัพท์        |                                                                                                    |
| ประเภทเ    | มัตรที่ส่งคำขอ         |                                                                                                    |
| e<br>ala   | ประเภทบัตร             | บัตรประจำตัวพนักงานมหาวิทยาลัยชั่วคราว                                                                                      |
| เหตุผลใเ   | นการขอทำบัตร           |                                                                                                    |
| ٢          | เหตุผลในการขอทำบัตร    | ขอมีมัตรครั้งแรก                                                                                                    |
|            |                        |                                                                                                    |
|            |                        | กลับ                                                                                                    |
|            |                        |                                                                                                    |

รูปที่ 15 หน้าจอแสดงหน้ารายละเอียดของคำขอเมื่อกดยกเลิก

3.2 การจัดการคำขอทำบัตรประจำตัวบุคลากร กรณี ตีกลับ

เมื่อผู้ใช้งานกรอกข้อมูลผิดพลาด เจ้าหน้าที่จะทำการตีกลับมายังผู้ใช้งาน เพื่อให้แก้ไขข้อมูล โดยสถานะจะขึ้นว่า ตีกลับ

| รหัสคำขอ : 71febd381608794531<br>บัตรประจำตัวพนักงานมหาวิทยาลัยชั่วคราว<br>นาย<br>24 ธันวาคม 2563, 14:22 |             |
|----------------------------------------------------------------------------------------------------|-------------|
| ต์กลับ                                                                                                   | แก้ไขข้อมูล |

รูปที่ 16 หน้าจอแสดงคำขอทำบัตรของผู้ใช้งานที่ถูกตีกลับ

เมื่อ กดปุ่ม "แก้ไขข้อมูล" จะแสดงข้อความเหตุผลในการตีกลับ และกดปุ่ม แก้ไขข้อมูล

|          | รหัสคำขอ : 71febd381608024899 |                    |  |
|----------|-------------------------------|--------------------|--|
| N B ROOM | รูปไม่ชัด                     | แก้ไขข้อมูล ยกเลิก |  |
|          |                               |                    |  |

รูปที่ 17 หน้าจอแสดงข้อความเหตุผลในการตีกลับ

## การใช้งานของเจ้าหน้าที่ดูแลระบบขอทำบัตรประจำตัวบุคลากร

ไปยังส่วนของแถบเมนูด้านขวามือ และไปยังแท็บรายการ ให้เลือก "ระบบขอทำบัตร ประจำตัวบุคลากร" เพื่อเข้าสู่หน้าจัดการของเจ้าหน้าที่ ดังรูป

| Chilong Mail University |                                                         | Ūa »                                                                          |
|-------------------------|---------------------------------------------------------|-------------------------------------------------------------------------------|
|                         | การบริการชุมชม<br>ขวนเสียงกัฒนา/เรียกรริยาการ           |                                                                               |
| e                       | <b>ตรวจชอบการทำมัตร</b><br>ระบบสถาปีต่อประจำตัวบุญหากร  |                                                                               |
| ~                       | รามงานรายอะเดียงทำทำปัตร<br>ระบบสาหันใดรประจำตัวบุคลาดร | (ข) รายการ<br>(พ) รายการ                                                      |
| ~                       | รายงานสรุปค่าทำบัตร<br>ระบบสาที่มีสรประจำตัวบุทลากร     | ระบบขอทำมัตรประจำตัวบุคลาทร<br>ระบบขอหนังสอรีบรอง<br>ข้อแลลารสมเกตต์กับเต่างๆ |
| 6                       | วัดการหนังสือวัยรอด<br>ระบบอิหนังสือวัยรอง              | คัมหาข้อมูลดำนต่างๆ<br>ดาวน์โหลด                                              |
|                         | ฝ่ายฟัตนนาระบบสารสมเก                                   |                                                                               |

รูปที่ 18 หน้าจอแสดงรายการเมนู

1. หน้าตรวจสอบการขอทำบัตร

เป็นหน้าจอสำหรับเจ้าหน้าที่กองบริหารงานบุคคลตรวจสอบการขอทำบัตร โดยสามารถค้นหา ข้อมูลได้ตาม ประเภทบัตร สถานะคำขอ ชื่อ นามสกุล วันที่เริ่มต้นและสิ้นสุดการขอบัตร ดังรูป

| Chiong Thai Liviversity                                                                           |                                          |                                             |                         |                                                               |                  | ଜ ନ 🌘                                                                  |
|---------------------------------------------------------------------------------------------------|------------------------------------------|---------------------------------------------|-------------------------|---------------------------------------------------------------|------------------|------------------------------------------------------------------------|
| ระบบขอทำบัตรประจำตัวบุคลากร                                                                       | ตรวจสอบรายการคำขอ                        | งทำบัตร                                     |                         |                                                               |                  |                                                                        |
| <ul> <li>ดรรจลอบการทำปัตร</li> <li>รายงานแรนผสมในตกำทำนัตร</li> <li>รายงานสรุปกำทำนัตร</li> </ul> | ປະທາກປີດຈ<br>ບັດອະນະຈຳດ້ວນແມັກຈານ<br>ຮົດ | นมหาวิทยาลัยประวังกายปฏิบัติการ<br>เยามลกุล | * [listy                | *                                                             |                  |                                                                        |
|                                                                                                   | สังหล่อมท                                | nucon                                       |                         |                                                               |                  |                                                                        |
|                                                                                                   | รายการผูขอทาบตร                          |                                             |                         |                                                               |                  |                                                                        |
|                                                                                                   | 30 suanu 2563                            | φα                                          | สถานทัพง<br>รอซ่าระเป็น | ประเทศวัตร<br>ปัตรประดำสวพมักงานมหาวิทยาลัยประดำภายปฏิบัติการ | การสังตัมเล s    | ดกร<br>ดาวน์โทลดรูป<br>ปลดการแก้ไข                                     |
|                                                                                                   |                                          |                                             |                         |                                                               | Ļ                | ลออัเมอต่ำ<br>รายละเอียด<br>ดาวน์โหลดรูป                               |
|                                                                                                   | 28 \$uoneu 2563                          |                                             | ยกเลิก                  | ปัตรประที่ที่ว่าพนักงานมหาวิทยาลัยประทำสายปฏิปีติการ          | ย่งไม่ได้สงอีณส  | ปลดการแก้ไข<br>ส่งอิเมลซ้ำ<br><mark>รามละเอียด</mark>                  |
|                                                                                                   | 28 อันวาคม 2563                          |                                             | ต่ำเนินการแล้ว          | ບັດແປະທຳກ່ວນຜັກຈານມາກວ່າຍານອັບປະທຳລາຍປ່ຽວວີກາຣ                | ยังไม่ได้ส่งอีณล | ตาวนเหลดรูป<br>ปลดการมก์ไข<br>ส่งมีเมลซ้ำ<br>รายละเมียด<br>ดาวน์โหลตรป |
|                                                                                                   | 16 SUDTINU 2003                          |                                             | อปูระหว่างดำเนินการ     | บัตรประจำตัวพลักงานมหาวิทยาลัยประจำสายปฏิดัติกร               | ยังไม่ได้ส่งอีณล | ปสถาระหาใช<br>สอธิเมลซ้ำ<br>รายละเอียด                                 |
|                                                                                                   |                                          |                                             |                         | S 🚺 S                                                         |                  |                                                                        |

รูปที่ 19 หน้าจอการตรวจสอบการขอทำบัตร

ส่วนของการจัดการคำขอทำบัตรบุคลากร จะมีปุ่ม 4 ปุ่ม ได้แก่

1. ดาวน์โหลดรูป - สำหรับตอนดาวน์โหลดรูปไปทำบัตร

 2. ปลดการแก้ไข – สำหรับเจ้าหน้าที่ที่มีสิทธิ์เป็น Admin ของระบบเท่านั้น สามารถใช้ได้ก็ต่อเมื่อคำขออยู่ในสถานะ "ดำเนินการเสร็จสิ้นแล้ว" เมื่อกดปุ่มปลดการแก้ไข สถานะคำขอจะถูกเปลี่ยนไปเป็น "อยู่ระหว่างการดำเนินการ" ใช้สำหรับกรณีที่เกิดความ ผิดพลาดในขั้นตอนการอนุมัติ

3. ส่งอีเมล – ส่งอีเมลการแจ้งผู้ทำการขอทำบัตร เมื่อจัดทำบัตรเรียบร้อยแล้ว

4. รายละเอียด – สำหรับเรียกดูรายละเอียดของคำขอและจัดการเพิ่มเติม

2. หน้ารายละเอียดและจัดการการขอทำบัตร

กดปุ่ม "รายละเอียด" เพื่อเข้าสู่หน้าจัดการคำขอ ดังรูป

| อมูลขอทำบัตร ID | 7ee649931608104176     |                                                                                                    |
|-----------------|------------------------|----------------------------------------------------------------------------------------------------|
| รูปติดบัตร      |                        | 🔗 จ่ายเงินสำเร็จ                                                                                                    |
| ข้อมูลบุคคล     | 1                      | รหัสกำนอ : 7ee649931608104176<br>ประเภา : ปัตรประจำดังกับตรมมะเว็ศษายัย<br>ประจำสามปฏิบัติการ<br>ชื่อ :<br>วันที่มอ : 16/12/83 - 14.36 |
|                 | ชื่อ                   |                                                                                                    |
|                 | นามสกุล                | _                                                                                                    |
| <b>_</b>        | วันเกิด                |                                                                                                    |
| <u>*</u>        | เลขบัตรประจำตัวประชาชน |                                                                                                    |
| 2               | ประเภทบุคลากร          | พนักงานมหาวิทยาลัยประจำ กลุ่ม E                                                                                                    |
| Θ               | ตำแหน่ง                | นักวิชาการคอมพิวเตอร์                                                                                                    |
| 0               | อีเมล                  |                                                                                                    |
| فر              | หมายเลขโทรศัพท์        |                                                                                                    |
| ประเภทบัตร      | ที่ส่งคำขอ             |                                                                                                    |
| e ala           | ประเภทบัตร             | นัดรประจำตัวพนักงานมหาวิทยาลัยประจำลายปฏิบัติการ                                                                                       |
| เหตุผลในกา      | รขอทำบัตร              |                                                                                                    |
| ۲               | เหตุผลในการขอทำบัตร    | นอมีปัตรครั้งแรก                                                                                                    |
| ใบเสร็จ         |                        |                                                                                                    |
| E               | ใบเสร็อซ่าระเงิน       | Download                                                                                                    |
|                 |                        | อมูปัติ ดีกลับ กลับ                                                                                                    |

รูปที่ 20 หน้าจอแสดงหน้ารายละเอียดของคำขอของเจ้าหน้าที่

ในหน้ารายละเอียด เมื่อคำขออยู่ในสถานะ "อยู่ระหว่างการดำเนินการ" เจ้าหน้าที่จะ สามารถทำการอนุมัติและตีกลับคำขอได้เพื่อดำเนินการตามระบบต่อไป โดยจะมี 2 ปุ่ม ให้จัดการ ได้แก่

 การอนุมัติ – เมื่อผู้ทำการขอทำบัตรได้ชำระเงินแล้ว เจ้าหน้าที่ต้องมาตรวจสอบ ข้อมูลและทำการอนุมัติคำขอเพื่อดำเนินการต่อ

 การตีกลับ – เมื่อข้อมูลของผู้ทำการขอทำบัตรมีความผิดพลาด เจ้าหน้าที่จะทำ การตีกลับไปยังผู้ขอ พร้อมใส่เหตุผลในการตีกลับ

| tiķ | กรอกเหตุผลในการตึกลับ | 1 |
|-----|-----------------------|---|
| 86  |                       |   |
| St  | บันทึก <b>ยกเลิก</b>  |   |

รูปที่ 21 หน้าจอแสดงการใส่เหตุผลในการตีกลับ

เมื่อเจ้าหน้าที่ทำการอนุมัติคำขอจะเข้าสู่สถานะ "ดำเนินการเสร็จสิ้น" จะแสดงปุ่ม "อัพเดท ข้อมูล" สำหรับเพิ่มข้อมูลที่พิมพ์ลงในบัตรเข้าระบบ

| ประเภทบั   | ัตรที่ส่งคำขอ       |                                                  |  |  |  |  |  |  |  |  |  |
|------------|---------------------|--------------------------------------------------|--|--|--|--|--|--|--|--|--|
|            | ประเภทบัตร          | บัตรประจำตัวพนักงานมหาวิทยาลัยประจำสายปฏิบัติการ |  |  |  |  |  |  |  |  |  |
| <b>.</b> = | เลขบัตร             |                                                  |  |  |  |  |  |  |  |  |  |
| 0          | วันที่ออกบัตร       | 05 มกราคม 2564                                   |  |  |  |  |  |  |  |  |  |
| C          | วันหมดอายุ          | 28 มกราคม 2564                                   |  |  |  |  |  |  |  |  |  |
| เหตุผลใน   | การขอทำบัตร         |                                                  |  |  |  |  |  |  |  |  |  |
| ۲          | เหตุผลในการขอทำบัตร | ขอมีบัตรครั้งแรก                                 |  |  |  |  |  |  |  |  |  |
| ใบเสร็จ    |                     |                                                  |  |  |  |  |  |  |  |  |  |
|            | ใบเสร็จชำระเงิน     | Download                                         |  |  |  |  |  |  |  |  |  |
|            |                     | อัพเดกข้อมูล กลับ                                |  |  |  |  |  |  |  |  |  |

รูปที่ 22 หน้าจอแสดงข้อมูลเพิ่มเติมและปุ่มอัพเดทข้อมูล

จากนั้นกดปุ่ม "อัพเดทข้อมูล" กรอกข้อมูลที่พิมพ์ลงในบัตร ได้แก่ ข้อมูลเลขบัตร วันที่ออก บัตร วันหมดอายุ ให้ครบถ้วน แสดงดังรูป

| อัพเดทขัอมูล                      |  |
|-----------------------------------|--|
| ( เลขบัตร                         |  |
| ี วันที่ออกบัตร<br>05 มกราคม 2564 |  |
| ี วันหมดอายุ<br>28 มกราคม 2564    |  |
| อัพเดท กลับ                       |  |

รูปที่ 23 หน้าจอแสดงแบบฟอร์มอัพเดทข้อมูล

3. รายงานรายละเอียดค่าทำบัตร

เป็นรายงานสำหรับกองคลัง ในการตรวจสอบรายละเอียดการชำระเงินค่าทำบัตรประจำตัว บุคลากร โดยไปยังเมนูด้านซ้ายมือ และกดเมนู "รายงานรายละเอียดค่าทำบัตร" แสดงดังรูป

| CMU Mis<br>Chiang Mai University                                                                     |                                                                                               | ଜ         | г¢   |    |
|----------------------------------------------------------------------------------------------------|-----------------------------------------------------------------------------------------------|-----------|------|----|
| ระบบขอทำบัตรประจำตัวบุคลากร                                                                          | รายงานรายละเอียดค่าทำบัตร                                                                     |           |      |    |
| <ul> <li>ดรวจสอบการทำบัตร</li> <li>รายงานรายละเอียดค่าทำบัตร</li> <li>รายงานสรุปค่าทำบัตร</li> </ul> | ( <sup>doud3un</sup><br>O1 พฤคจักายน 2563                                                     |           |      |    |
|                                                                                                    | วันที่ยับซำระ เลขที่ในเสร็จ รายการ จำนวนเงิน                                                  | ชื่อ-สกุล |      | U: |
|                                                                                                    | 30 ธันวาคม 2563 2563-720200-00001 รายได้ค่าทำบัตรประจำตัวพนักงานมหาวิทยาลัยประจำสายปฏิบัติการ | 1000      |      | ŭ  |
|                                                                                                    | 06 มกราคม 2564 2564-720200-00001 รายได้ค่ากำบัตรประจำตัวพนักงานมหาวิทยาลัยประจำสายปฏิบัติการ  | _         |      | Ŭ  |
|                                                                                                    |                                                                                               | 3 EX      | PORT |    |

รูปที่ 24 หน้าจอแสดงรายงานรายละเอียดค่าทำบัตร

โดยเจ้าหน้าที่สามารถกำหนดวันที่เริ่มต้นและสิ้นสุด ของการชำระเงินที่ต้องการแสดง รายงานได้ในส่วนที่ 1 กดปุ่ม "ค้นหา" แสดงข้อมูลในส่วนที่ 2 และเจ้าหน้าที่สามารถ Export ไฟล์ ออกมาในรูปแบบ Excel โดยกดปุ่ม Export ในส่วนที่ 3 แสดงดังรูป

| 6    | <b>ສ່າ</b> ∂∘ະ  |                                                      | 7) क                                    | - <u> </u>                    |                                     |                                                  |       |                                                          |                        |  |  |
|------|-----------------|------------------------------------------------------|-----------------------------------------|-------------------------------|-------------------------------------|--------------------------------------------------|-------|----------------------------------------------------------|------------------------|--|--|
| Fi   | ile Home Insert | Page Layout Formulas D                               | Data Review View Acrobat                | Team 🛛 🖸 Tel                  | I me what you want to do            |                                                  |       | JEERANAN K                                               | ADTHA & Share          |  |  |
| Pas  | te Clipboard rs | SarabunPSI • 14 • A A<br>I U • E • 2 • A •<br>Font 5 | = =                                     | General<br>er • 🗣 • %         | • 0 0 0 0 0 0 0 0 0 0 0 0 0 0 0 0 0 | I Format as Cell<br>• Table • Styles •<br>Styles | Cells | ∑ AutoSum * A<br>↓ Fill * Z<br>◆ Clear * Sort<br>Editing | & Find &<br>r* Select* |  |  |
| H2   | 0 • i ×         | $\checkmark f_x$                                     |                                         |                               |                                     |                                                  |       |                                                          | ~                      |  |  |
|      | А               | В                                                    | С                                       | D                             | E                                   | F                                                | G     | Н                                                        | I                      |  |  |
| 1    |                 |                                                      | 1                                       | รายงานรายได้ค่าทำบัตรประจำตัว |                                     |                                                  |       |                                                          |                        |  |  |
| 2    |                 |                                                      | วันที่ 1                                | พฤศจิกายน 2563 ใ              | ง 6 มกราคม 2564                     |                                                  |       |                                                          |                        |  |  |
| 3    | วันที่รับขำระ   | เลขที่ใบเสร็จ                                        | รายการ                                  | จำนวนเงิน                     | ชื่อ-สกุล                           | ประเภทบัตร เลขประจำตำแหน่ง                       |       | สังกัด(คณะ)                                              | เบอร์โทร               |  |  |
| 4    | 30 ธันวาคม 2563 | 2563-720200-00001                                    | รายได้ค่าทำบัตรประจำตัวพนักงานมหาวิทยาเ |                               |                                     | บัตรประจำตัวพนักงาน                              |       | สำนักบริการเทคโน                                         |                        |  |  |
| 5    | 6 มกราคม 2564   | 2564-720200-00001                                    | รายได้ค่าทำบัตรประจำตัวพนักงานมหาวิทยา  |                               | president and the second            | บัตรประจำตัวพนักงาน                              |       | สำนักบริการเทคโน                                         |                        |  |  |
| 6    |                 |                                                      |                                         | _                             |                                     |                                                  |       |                                                          |                        |  |  |
| 7    |                 |                                                      |                                         |                               |                                     |                                                  |       |                                                          |                        |  |  |
| 8    |                 |                                                      |                                         |                               |                                     |                                                  |       |                                                          |                        |  |  |
| 9    |                 |                                                      |                                         |                               |                                     |                                                  |       |                                                          |                        |  |  |
| 10   |                 |                                                      |                                         |                               |                                     |                                                  |       |                                                          |                        |  |  |
|      | รายละเอียด ค่   | ่าทำบัตร-กองบุคคล 🛛 (∓                               | )                                       |                               | : 4                                 |                                                  |       |                                                          | ¥                      |  |  |
| Read | iy              |                                                      | /                                       |                               |                                     |                                                  | ⊞ [   | E                                                        | + 90 %                 |  |  |

รูปที่ 25 หน้าจอแสดงรายงานรายละเอียดค่าทำบัตรเป็น Excel

4. หน้ารายงานสรุปค่าทำบัตร

เป็นรายงานสำหรับกองคลัง ในการสรุปชำระเงินค่าทำบัตรประจำตัวบุคลากร โดยไปยังเมนู ด้านซ้ายมือ และกดเมนู "รายงานสรุปค่าทำบัตร" แสดงดังรูป

| Chiang Mai University                                                                                |                                   |                      |                                         |                |           |                                         | ⋒           | 다          | $\mathbf{a}$ |
|----------------------------------------------------------------------------------------------------|-----------------------------------|----------------------|-----------------------------------------|----------------|-----------|-----------------------------------------|-------------|------------|--------------|
| ระบบขอทำบัตรประจำตัวบุคลากร                                                                          | รายงานสรุปค่                      | าทำบัตร              |                                         |                |           |                                         |             |            |              |
| <ul> <li>ดรวจสอบการทำบัตร</li> <li>รายงานรายละเอียดค่าทำบัตร</li> <li>รายงานสรุปค่าทำบัตร</li> </ul> | - ซึ่งแต่วันที<br>01 พฤศ<br>คันหา | เจิกายน 2563<br>ส้าง | (позил<br>Об илs                        | าคม 2564       |           |                                         |             |            |              |
|                                                                                                    | รายการจากวัเ                      | นที่ 01 พฤศจิเ       | าายน 2563 ถึงวัน                        | เที่ 06 มกราคม | 2564      | 2                                       | aurite da u | dara       |              |
|                                                                                                    | 0101001                           | 0000000000           | 000000000000000000000000000000000000000 | 1010305030002  | 000000000 | 000000000000000000000000000000000000000 | 02          | 1          |              |
|                                                                                                    | 0101001                           | 7202000001           | 000000000000000000000000000000000000000 | 4010723000002  | 000000000 | 000000000000000000000000000000000000000 | 02          | 1          |              |
|                                                                                                    | 0101001                           | 0000000000           | 000000000000000000000000000000000000000 | 1010305030002  | 000000000 | 000000000000000000000000000000000000000 | 02          | 1          |              |
|                                                                                                    | 0101001                           | 7202000001           | 000000000000000000000000000000000000000 | 4010723000002  | 00000000  | 000000000000000000000000000000000000000 | 02<br>3 EX  | 1<br>(PORT |              |

รูปที่ 26 หน้าจอแสดงรายงานสรุปค่าทำบัตร

โดยเจ้าหน้าที่สามารถกำหนดวันที่เริ่มต้นและสิ้นสุด ของการชำระเงินที่ต้องการแสดง รายงานได้ในส่วนที่ 1 กดปุ่ม "ค้นหา" แสดงข้อมูลในส่วนที่ 2 และเจ้าหน้าที่สามารถ Export ไฟล์ ออกมาในรูปแบบ Excel โดยกดปุ่ม Export ในส่วนที่ 3 แสดงดังรูป

| E    | <b>5</b> .6-                            |            | Summary - 2020-11-01 - 2021-01-06 - Excel |                            |           |                |           |                             |              |           |               |                          | (7                                               |                                         | E ·       | - c       | = />                         | <                                         |        |         |   |
|------|-----------------------------------------|------------|-------------------------------------------|----------------------------|-----------|----------------|-----------|-----------------------------|--------------|-----------|---------------|--------------------------|--------------------------------------------------|-----------------------------------------|-----------|-----------|------------------------------|-------------------------------------------|--------|---------|---|
| Fi   | le Home                                 | Insert     | Page Layout                               | Formulas                   | Data      | Review         | View      | Acrobat                     | Team         | Q Tell me |               |                          |                                                  |                                         |           |           |                              | ERANAN KA                                 | ADTHA  | ₽ Share | e |
| Past | Cut<br>Copy •<br>Format Pa<br>Clipboard | inter      | H SarabunPSI • 14<br>I U • E •<br>Font    | • A A<br>• <u>A</u> •<br>• |           | ₩ ***<br>= € • | PW<br>M   | /rap Text<br>lerge & Center | Tex<br>r • 😨 | t • % •   | •.0.<br>♦ 00. | Conditiona<br>Formatting | I Format as Cell<br>* Table * Styles *<br>Styles | Insert De                               | elete For | Σ         | λutoSui<br>Fill ≁<br>Clear * | m * A<br>Z<br>Sort &<br>Filter<br>Editing | Find & |         | ^ |
| A1   |                                         | : ×        | $\checkmark f_x$                          | รายงานสรุปรา               | ายได้ค่าห | กำบัดรประ      | ะจำตัว    |                             |              |           |               |                          |                                                  |                                         |           |           |                              |                                           |        |         | ٣ |
|      | А                                       |            | В                                         |                            |           | С              |           |                             | D            |           |               |                          | E                                                |                                         |           | F         |                              | (                                         | 3      | н       |   |
| 1    |                                         |            |                                           |                            |           |                |           |                             |              |           |               |                          | รายงานสรุปราย                                    | ได้ค่าทำบัตร                            | เประจำตัว | )         |                              |                                           |        |         |   |
| 2    |                                         |            |                                           |                            |           |                |           |                             |              |           |               |                          | วันที่ 1 พฤศจิกายน 2563 ถึง 6 มกราคม 2564        |                                         |           |           |                              |                                           |        |         |   |
| 3    | กองทุน                                  |            | หน่วยงา                                   | น                          |           | แผนงา          | น         |                             | ผังบัญ       | งชี       |               |                          | หลักสูตร                                         |                                         | 5         | หัสงบประม | งาณ                          | แหล่                                      | งเงิน  |         |   |
| 4    | 0101001                                 | 000        | 0000000                                   |                            | 000000    | 00000000       | 0         | 101030503                   | 0002         |           |               | 000000000                |                                                  | C                                       | 0000000   | 0000000   |                              | 02                                        | 1.0    | 0       |   |
| 5    | 0101001                                 | 720        | 2000001                                   |                            | 000000    | 00000000       | 0         | 401072300                   | 0002         |           |               | 000000000                |                                                  | C                                       | 0000000   | 0000000   |                              | 02                                        |        |         |   |
| 6    | 0101001                                 | 000        | 0000000                                   |                            | 000000    | 00000000       | 0         | 101030503                   | 0002         |           |               | 000000000                |                                                  | C                                       | 0000000   | 0000000   |                              | 02                                        | 1.0    | 0       |   |
| 7    | 0101001                                 | 7202000001 |                                           | 000000                     | 00000000  | 0              | 401072300 | 4010723000002               |              |           | 000000000     |                          | C                                                | 000000000000000000000000000000000000000 |           | 02        |                              |                                           |        |         |   |
| 8    |                                         |            |                                           |                            |           |                |           |                             |              |           |               |                          |                                                  |                                         |           |           |                              |                                           |        |         |   |
| 9    |                                         |            |                                           |                            |           |                |           |                             |              |           |               |                          |                                                  |                                         |           |           |                              |                                           |        |         |   |
|      | ) สรุป                                  | รายได้เ    | ค่าทำบัตร-งานบั                           | ญชี (+)                    |           |                |           |                             |              |           |               | 1                        | 1                                                |                                         |           |           | _                            |                                           |        | Þ       | F |
| Read | eady :: 4 : 4 : 10 %                    |            |                                           |                            |           |                |           |                             |              |           |               |                          |                                                  |                                         |           |           |                              |                                           |        |         |   |

รูปที่ 27 หน้าจอแสดงรายงานสรุปค่าทำบัตรเป็น Excel